مراحل انجام لغو تعهد آموزش رايگان براي دانشجويان فارغ التحصيل روزانه جهت اخذ "اصل دانشنامه"

## ۱- ورود به آدرس سایت : <u>www.portal.saorg.ir</u>

- ۲- ثبت نام و تکمیل مشخصات فردی که در این مرحله نیاز به شماره همراه، آدرس ایمیل (واقعی و قابل دسترس) و فایل عکس – کارت ملی – تمامی صفحات شناسنامه می باشد.
- ۳- پس از ورود به صفحه خود جهت تکمیل اطلاعات تحصیلی به ترتیب از منوی خدمات / امور دانشجویان داخل / لغو تعهد آموزش رایگان اقدام نمایید \* ( در صورت غیر فعال بودن زیر منوهای منوی خدمات لطفا ویرایش پروفایل را مجددا انجام دهید).
  - \*- تکمیل اطلاعات تحصیلی در قسمت لغو تعهد نیازمند آپلود فایل های گواهی موقت تحصیلی و ریز نمرات است.
- لغو تعهد دانش آموختگانی که <u>گواهی انجام کار</u> البته به همراه سابقه بیمه قابل قبول و همچنین <u>گواهی عدم کاریابی</u> در
  اختیار دارند ، آپلود فایل های قید شده الزامی است . «(برای شاغلین دستگاههای دولتی گواهی انجام کار و آخرین حکم
  کارگزینی کفایت می کند)
  - ۱- با توجه به مدت تعهد آموزش رایگان در گواهی موقت یکی از گزینه های «انجام کار «پرداخت «عدم کاریابی
    «انجام کار و پرداخت را انتخاب نمایید.

۷- اندازه فایل های اسکن شده جهت آپلود باید کمتر از ۵۰۰ کیلو بایت و خوانا باشد.

- ۸- برای دانش آموخته گانی که سهمیه قبولی آنان آزاد می باشد سهمیه قبولی منطقه ۱ انتخاب گردد.
- ۹- در صورت تایید مدارک ارسالی از سوی دانشگاه فنی لینک پرداخت الکترونیکی در قسمت کارتابل درخواست کننده فعال می شود.
  - ۱۰ در زمان نهایی شدن فرآیند از سازمان امور دانشجویان پیامک تایید به درخواست کننده ارسال می گردد و دانش
    آموخته جهت اخذ دانشنامه با در دست داشتن پرینت تاییدیه لغو تعهد که <u>کد صحت</u> بر روی آن درج گردیده به
    واحد امور فارغ التحصیلان آموزشکده مراجعه نماید.
- ۱۱- اصل تمامی مدارک اسکن و آپلود شده در پورتال سازمان امور دانشجویان ، باید تحویل کارشناسان فارغ التحصیلان
  و یا آموزش گردد.

۱۲- انجام مراحل فوق برای دانشجویان روزانه انصرافی و اخراجی الزامی می باشد.

اداره أموزش أموزشكده

واحد فارغ التحصيلان